## Verwendung verschiedener WLAN Profile mit der passenden IP Konfiguration

Sie haben die Möglichkeit unter dem Punkt "Site Survey" alle verfügbaren Accesspoints anzeigen zu lassen.

Sie können hier verschiedene WLAN Profile und die dazu passenden IP Einstellungen abspeichern. Drücken Sie zuerst auf "Refresh" und warten bis sich die Anzeige aufbaut. Markieren Sie das gewünschte "WLAN" und klicken auf "Configure"

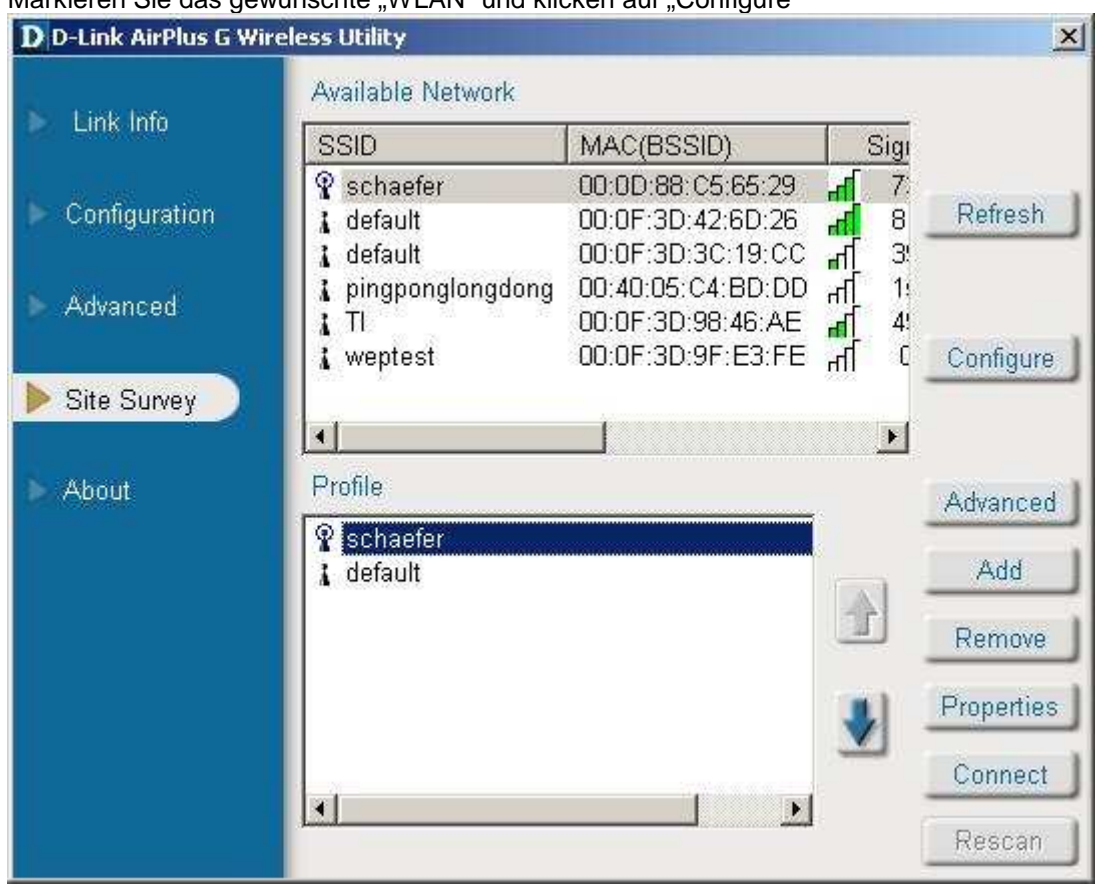

Geben Sie ggf. die notwendigen Verschlüsselungsinformationen komplett ein. Klicken Sie auf "IP-Settings" wenn Sie diesem WLAN Profil eine bestimmte IP Adresse zuweisen möchten.

| D D-Link AirP   | Configuration                      |                                   |            | ×        |
|-----------------|------------------------------------|-----------------------------------|------------|----------|
| Link Info       | SSID                               | Joe-2100AP                        |            |          |
|                 | Wireless Mode                      | Infrastructure <u>*</u>           |            |          |
| Configuration   | Data Encryption                    | Disabled _                        |            | efresh   |
| Advanced        | Authentication                     | Open 💌                            |            |          |
| E Viuvanceu     | Key Length                         | 64 bits (40+24) - 10 Hexadecir *  |            | Infigure |
| Site Survey     | IEEE 802.1X                        | Uisabled 🚬                        |            |          |
| ×-14 ×          | 0 1                                | *****                             |            |          |
| About           | ) 2                                | ********                          |            | vanced   |
|                 | ) 3                                | ******                            |            | Add      |
|                 | 04                                 | ********                          |            | emove    |
|                 |                                    | Authentication Config             |            | operties |
|                 |                                    | IP Settings                       |            | pnnect   |
|                 |                                    | OK Cancel                         |            | escan    |
| Sie haben wie g | ewohnt die Auswahl                 | zwischen dynamischen IPs und eine | r statisch | ien.     |
| D D-Link AirP   | C IP Settings                      |                                   |            | ×        |
| b. Link lefe    | O Obtain                           | an IP Address Automatically       |            |          |
|                 | - O Assign                         | the following IP Address          |            |          |
| E Configuratio  |                                    | IP Address                        |            | efresh   |
|                 | Su                                 | ibnet Mask                        |            |          |
| Advanced        | Defau                              | It Gateway                        |            |          |
| Site Survey     | L                                  |                                   | _          | inligure |
|                 | Obtain                             | DNS Server Address Automatically  |            |          |
| ► About         | C Use the                          | e following DNS Server address    | _          | vanced   |
|                 | Preferred DNS Server               |                                   |            | Add      |
|                 | Alternate DNS Server               |                                   |            |          |
|                 |                                    | _                                 | perties    |          |
|                 | Apply with profile proxy     Proxy |                                   |            |          |
|                 |                                    |                                   |            | onnect   |
|                 |                                    | OK Cancel                         |            | onnect   |

Damit das Utility die IP Einstellungen des Betriebssystems überschreibt aktivieren Sie die Funktion "Profile IP Settings" unter dem Punkt "Advanced" Bestätigen Sie mit dem Button, Apply".

| D D-Link AirPlus G W | ireless Utility                                                             |                              |   |  |
|----------------------|-----------------------------------------------------------------------------|------------------------------|---|--|
| Link Info            | Adhoc Channel                                                               | Channel 6                    |   |  |
| Configuration        | Profile IP Settings                                                         | Disable                      |   |  |
| Advanced             | Power Mode                                                                  | Disable<br>Enable<br>Disable |   |  |
| Site Survey          | Launch Utility on Startup                                                   | Enable                       | • |  |
| About                |                                                                             | Apply                        |   |  |
|                      | Data Packet Parameter<br>Fragmentation Threshold 2346<br>RTS Threshold 2347 |                              |   |  |

Wenn Sie nun unter Site Survey mittels dem "Connect" Button und dem markierten WLAN Profil hin und her wechseln wird ebenso nach wenigen Sekunden die IP Adresse der Drahtlosen Netzwerkverbindung geändert.

| D D-Link AirPlus G Wire                             | less Utility                                                                                      |                                                                                  |                                                   | ×          |
|-----------------------------------------------------|---------------------------------------------------------------------------------------------------|----------------------------------------------------------------------------------|---------------------------------------------------|------------|
| 5. T. 1990 1990                                     | Available Network                                                                                 |                                                                                  |                                                   |            |
| Link Into                                           | SSID                                                                                              | MAC(BSSID)                                                                       | Sigi                                              |            |
| <ul> <li>Configuration</li> <li>Advanced</li> </ul> | P       schaefer         I       default         I       default         I       pingponglongdong | 00:0D:88:C5:65:29<br>00:0F:3D:42:6D:26<br>00:0F:3D:3C:19:CC<br>00:40:05:C4:BD:DD | ส     7       ส     8       ส     3       ส     1 | Refresh    |
| Site Survey                                         | ¥ TI<br>¥ weptest                                                                                 | 00:0F:3D:98:46:AE<br>00:0F:3D:9F:E3:FE                                           | ∎ 4'<br>ता (                                      | Configure  |
| About                                               | Profile<br>Respector                                                                              |                                                                                  |                                                   | Advanced   |
|                                                     | t default                                                                                         |                                                                                  |                                                   | Add        |
|                                                     |                                                                                                   |                                                                                  |                                                   | Remove     |
|                                                     |                                                                                                   |                                                                                  |                                                   | Properties |
|                                                     | a l                                                                                               | 1 5                                                                              | -                                                 | Connect    |
|                                                     | 124                                                                                               |                                                                                  |                                                   | Rescan     |

Sie können dies folgendermaßen nachprüfen: Gehen Sie unter Windows auf Start/Ausführen/ und geben CMD ein. Es öffnet sich die DOS Box. Geben Sie nun ipconfig/all ein.

Sie sehen die Windows IP Konfiguration Ihrer Netzwerkverbindungen.

Hinweis: Wenn sie eine IP Adresse sehen die mit 169.x.x.x beginnt hat Windows sich selbst eine private IP zugeteilt. Dies passiert in der Regel wenn Sie dynamische IP eingestellt haben und keine IP von einem DHCP Server bekommen konnten.